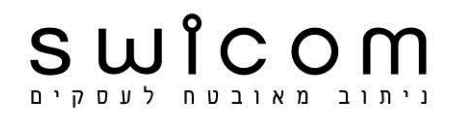

# <u>ותב סלולרי תעשייתי IR6xx/IR7xx</u>

<u>מדריך חיבור מהיר לרשת האינטרנט ולמצלמות IP</u>

#### <u>התחברות לנתב</u>

חבר הנתב למחשב בתקשורת קווית. הקש כתובת גישה פנימית (מקור יצרן) - http://192.168.2.1.

## <u>הזנת שם משתמש וסיסמא</u>

Username: adm Password: 123456

|                                                                                                    | ×                                                      | Router -> Login Intel    |
|----------------------------------------------------------------------------------------------------|--------------------------------------------------------|--------------------------|
| ✔ ☆                                                                                                    |                                                        | 192.168.1.1 🕲 🤊 ← →      |
| סימניות אחרות 🗀                                                                                                    |                                                        | התחל כאן 📋 תיקייה חדשה 🐢 |
|                                                                                                    |                                                        |                          |
|                                                                                                    | Router Login                                           |                          |
|                                                                                                    | Username adm                                           |                          |
|                                                                                                    | Password                                               |                          |
|                                                                                                    | Login                                                  |                          |
|                                                                                                    |                                                        |                          |
|                                                                                                    |                                                        |                          |
|                                                                                                    |                                                        |                          |
|                                                                                                    |                                                        |                          |
|                                                                                                    |                                                        |                          |
|                                                                                                    |                                                        |                          |
|                                                                                                    |                                                        |                          |
|                                                                                                    |                                                        |                          |
| 17:39 🕸 🖓 🖄 ڬ אין אין א געריך אין די 🖬 🔛 אין אין איז דיךףג 🖬 🔛 אין אין איז דיך אין איז אין איז אין איז איז אין איז איז איז איז איז איז איז איז איז איז | ture 🖸 🔰 נתבים 🦉 א מנהל ה 🤌 נתבים 🛃 👘 נתבים 👘 🛃 מנהל ה | • • • • • • • • • •      |

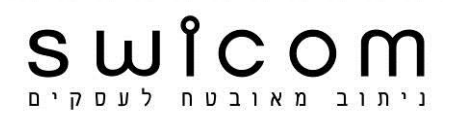

# <u>כתובת IP פנימית</u>

הערה: במדריך הנוכחי עודכנה כתובת IP פנימית של הנתב ל- http://192.168.1.1. שינוי הכתובת דרך Network / Lan.

|                                                                                                    | + × Router -> C                                                       | ellular Router Ind                                                     |
|----------------------------------------------------------------------------------------------------|-----------------------------------------------------------------------|------------------------------------------------------------------------|
| ¥ 🔂                                                                                                    | 192.168                                                               | .1.1/index.jsp ③ う ← →                                                 |
| סימניות אחרות 🦳                                                                                                    |                                                                       | התחל כאן 📋 תיקייה חדשה 🐢                                               |
| inhand InHand No                                                                                                    | etworks                                                               | Help - E                                                               |
| System Network Service                                                                                                    | es Firewall QoS VPN Tools Status                                      | Set basic parameters of LAN<br>port.                                   |
|                                                                                                    | LAN                                                                   | Mutil-IP settings: let LAN<br>port own multiple different<br>P.        |
| MAC Address 00:18:<br>IP Address 192.16<br>Netmask 255.25<br>MTU Defaul<br>Detection host 0.0.0.0<br>WOL MAC Address<br>Multi-IP Settings | 05:00:82:00 Default 68.1.1 55.255.0 1 1 1 0 0 0 0 Device List         | More Help<br>Copyright @2001-2011, Beijing<br>nHand Networks Co., Ltd. |
| IP Address Netmask                                                                                                    | Description                                                           |                                                                        |
| Apply Cancel                                                                                                    | Add                                                                   |                                                                        |
| 17:40 🕪 🛱 🗃 📚 🚣 🖸 🔲 > 🌻 🕐 EN                                                                                                    | 🖁 🔄Picture 🖸 👘 נתבים 🎼 אנהל ה 🖓 נתבים 👘 Router 🧳Router 🖉 👘 😨 א מנהל ה | l D V & E E E 🖁 🛃 I                                                    |

## <u>התקנת כרטיס סימקארד</u>

בציוד מדגם IR700 יש לפרק את הלוחית בחלק העליון של המכשיר. סוקט הכרטיס משתחרר בתנועה כלפי מטה, וננעל בתנועה כלפי מעלה. נעל בזהירות כרטיס הסימקארד למקומו (מגרעת כלפי מעלה).

בציוד מדגם IR600 מגירת הסימקארד נשלפת החוצה באמצעות דחיפת הכפתור הקטן מצידה הימני. נעל בזהירות כרטיס הסימקארד למקומו עפ"י סימון המגרעת במגירה.

חבר האנטנה לנתב (קשיחה או גמישה).

#### <u>הגדרות חיוג</u>

.Enable היכנס ל- Network / Dialup - ודא

הזן שם נקודת גישה (APN), שם משתמש וסיסמא של הכרטיס בהתאם לפרטים שהתקבלו מחב' הסלולר (קיים שוני בהגדרות בין כתובת IP קבועה לזמנית).

> .Connections Mode / Always Online הגדר **Reboot בצע System** היכנס ל- Apply הקש

| System Network Services Firewall QoS VPN Tools Status          System Network Services Firewall QoS VPN       Tools Status                                                                                                    |                         |
|----------------------------------------------------------------------------------------------------|-------------------------|
| Contract אחרות     Contract אחרות     Co | "ວ ← →                  |
| System       Network       Services       Firewall       QoS       VPN       Tools       Status       Additional contents       Help Dialup         Biological contents       Network       Services       Firewall       QoS       VPN       Tools       Status       Status                                                                                                    | התחל כאן 🐢              |
| System     Network     Services     Firewall     QoS     VPN     Tools     Status       Dialup     Enable: Use Dialu       Bialup     Enable: Use Dialu                                                                                                    |                         |
| System Network Services Firewall QoS VPN Tools Status Enable: Use Dialu                                                                                                    |                         |
| System Network Services Firewall QoS VPN Tools Status Shared Connection devices to access according router according router                                                                                                    | ip or not.              |
| Dialup according router                                                                                                    | on: Allow<br>s internet |
|                                                                                                    |                         |
| Enable V Network Provider                                                                                                    | r(ISP):<br>twork If     |
| Time schedule ALL Schedule Management                                                                                                    | ork is not              |
| SHARED V                                                                                                    | to enter                |
| Network Provider (ISP) Custom Manage Network Type,API<br>Number,Usernam                                                                                                    | N,Access<br>le,Password |
| APN providing by Net                                                                                                    | work                    |
| Access Number *99***1#                                                                                                    |                         |
| Username Copyright @2001-201                                                                                                    | 1, Beijing              |
| Password InHand Networks Co.,                                                                                                    | Ltd.                    |
| Network Select Type Auto                                                                                                    |                         |
| Band ALL •                                                                                                    |                         |
| Static IP                                                                                                    |                         |
| Connection Mode Always Online                                                                                                    |                         |
| Redial Interval 30 Seconds                                                                                                    |                         |
|                                                                                                    |                         |
|                                                                                                    |                         |
|                                                                                                    |                         |
| RSSI POILITIEIVAI 120 SECONDS                                                                                                    |                         |
| Dial limeout 120 Seconds                                                                                                    |                         |
|                                                                                                    | Þ                       |
|                                                                                                    |                         |

# <u>התחברות הנתב לרשת האינטרנט</u>

היכנס ל- Status / Network Connections. המתנה לחיבור אוטומטי של הנתב לרשת. קבלת אישור התחברות – Connected.

|                                                                                                    |                |                                                                                                    |                                     |         |               |          |             |                            | + × Router -> | Cellular Router Ind                                                     |
|----------------------------------------------------------------------------------------------------|----------------|----------------------------------------------------------------------------------------------------|-------------------------------------|---------|---------------|----------|-------------|----------------------------|---------------|-------------------------------------------------------------------------|
| F &                                                                                                    |                |                                                                                                    |                                     |         |               |          |             |                            | 192.16        | 58.1.1/index.jsp 🕲 🖱 ← →                                                |
| סימניות אחרות 🕻                                                                                        | 5              |                                                                                                    |                                     |         |               |          |             |                            |               | התחל כאן 🗀 תיקייה חדשה 🐢                                                |
| inhand                                                                                                 | InHan          | d Net                                                                                               | works                               |         |               |          |             |                            |               | Help Network Connections                                                |
| System                                                                                                 | Network        | Services                                                                                            | Firewall                            | QoS     | VPN           | Tools    | Status      |                            |               | interfaces.                                                             |
| Dialup                                                                                                 |                |                                                                                                    |                                     | Netwo   | rk Connection | IS       |             |                            |               | More Help<br>Copyright @2001-2011, Beijing<br>InHand Networks Co., Ltd. |
| Connection Ty<br>IP Address<br>Netmask<br>Gateway<br>DNS<br>MTU<br>Status<br>Connection tir<br>Connect | ne<br>sconnect | Dialup<br>91.135.105.<br>255.255.255<br>1.1.1.3<br>10.170.9.73<br>1500<br>Connected<br>0 day, 00:00 | 116<br>5.255<br>;10.170.9.74<br>:44 |         |               |          |             |                            |               |                                                                         |
| MAC Address<br>IP Address<br>Netmask<br>MTU<br>DNS                                                     |                | 00:18:05:00<br>192.168.1.1<br>255.255.255<br>1500                                                   | :82:00<br>5.0                       |         |               |          |             | گر≷ <mark>3 Seconds</mark> | v Stop        |                                                                         |
| 18:28 🐠 🛃 🐐                                                                                            | ) 🜏 🕌 📴 🔳 🔊    | 🖞 🕐 EN 🏢                                                                                            | מדריך 🛄                             | Picture | נתבים 👔       | 🛃 מנהל ה | Micr 4 0 Ro | outer 🏮 🛛 IP CA            | M 🥖 🤺 🌔 🖸     |                                                                         |

# <u>עוצמת קליטה</u>

היכנס ל- Status / Modem, וודא חיווי עוצמת קליטה בסקלה של 30-0 (Signal Level). הערה: התוצאה תלויה באיכות הקליטה הסלולרית.

.http://xxx.xxx.xxx.xxx - קריאה לנתב דרך רשת האינטרנט: הקש כתובת IP חוקית של כרטיס הסימקארד

|                                                                                                    |                                                                                                    |                             |     |       |       |        |              | + × Router -> | Cellular Router Ind                                          |
|----------------------------------------------------------------------------------------------------|----------------------------------------------------------------------------------------------------|-----------------------------|-----|-------|-------|--------|--------------|---------------|--------------------------------------------------------------|
|                                                                                                    |                                                                                                    |                             |     |       |       |        |              | 192.16        | 58.1.1/index.jsp 🕲 🤊 ← →                                     |
| סימניות אחרות 🧀                                                                                                    |                                                                                                    |                             |     |       |       |        |              |               | התחל כאן 📋 תיקייה חדשה 🥐                                     |
| innand InH                                                                                                    | and Net                                                                                                    | works                       |     |       |       |        |              |               | Help Modem Display status of Modem.                          |
| System Netw                                                                                                    | rk Services                                                                                                    | Firewall                    | QoS | VPN   | Tools | Status |              |               | More Help                                                    |
| Dialup                                                                                                    |                                                                                                    |                             |     | Modem |       |        |              |               | - Copyright @2001-2011, Beijing<br>InHand Networks Co., Ltd. |
| Modem Type<br>Status<br>Manufacturer<br>Product<br>Signal Level<br>Register Status<br>IMEI(ESN) Code<br>IMSI Code<br>Network Type<br>PLMN<br>LAC<br>Cell ID | EM770W<br>modem is<br>Huawei<br>EM770W<br>(11)<br>registered<br>35703002<br>42503004<br>3G<br>42503<br>1965<br>3C10 | ready<br>5853785<br>0244909 |     |       |       |        | ≹, 3 Seconds | * Stop        |                                                              |

# <u>רישום כתובות IP פנימיות ופורטים לטובת מצלמות</u>

הכנס ל- Firewall / Port Mapping. הגדר כתובות IP פנימיות **192.168.1.xxx** של המצלמות. הגדר Service Port ו- Internal Port עפ"י הפורט **ממממ** שמוגדר במצלמות. ודא Default gateway במצלמות לכתובת הפנימית של הנתב **192.168.1.1** הקש Add, הקש Apply.

חבר כבל תקשורת למצלמה, קריאה למצלמה דרך הנתב: הקש כתובת IP פנימית והפורט http://192.168.1.xxx:aaaa.

קריאה למצלמה דרך רשת האינטרנט: הקש כתובת IP חוקית של כרטיס הסימקארד והפורט http://xxx.xxx.xxx.xxx.aaaa.

|            |            |       |         |              |                  |                  |         |                   |             |                    | + × Router ->   | Cellular Router Ind                                          |
|------------|------------|-------|---------|--------------|------------------|------------------|---------|-------------------|-------------|--------------------|-----------------|--------------------------------------------------------------|
| ۶ الج      |            |       |         |              |                  |                  |         |                   |             |                    | 192.16          | 58.1.1/index.jsp 🕥 🗧 🔶 →                                     |
| ניות אחרות | סימנ 🗀     |       |         |              |                  |                  |         |                   |             |                    |                 | התחל כאן 📋 תיקייה חדשה 🥹                                     |
| inhar      | nd         | InH   | and     | Netwo        | rks              |                  |         |                   |             |                    |                 | Help Port Mapping                                            |
|            |            |       |         |              |                  |                  |         |                   |             |                    |                 | Portmap(virtual server)                                      |
| Syster     | m          | Netw  | ork Se  | ervices Fi   | rewall QoS       |                  | VPN     | Tools             | Status      |                    |                 | More Help                                                    |
|            |            |       |         |              |                  | Port             | Mapping |                   |             |                    |                 | - Copyright @2001-2011, Beijing<br>InHand Networks Co., Ltd. |
| Enable P   | roto       | So    | urce    | Service Port | Internal Address | Internal<br>Port | Log     | External Address( | Optional)   | Description        |                 |                                                              |
| Yes T      | CP         | 0.0   | .0.0/0  | 82           | 192.168.1.19     | 82               | Yes     |                   |             | MX101              |                 |                                                              |
| Yes T      | CP         | 0.0   | .0.0/0  | 83           | 192.168.1.20     | 83               | Yes     |                   |             | MX100              |                 |                                                              |
| Yes T      | CP         | 0.0   | .0.0/0  | 1024         | 192.168.1.21     | 1024             | Yes     |                   |             | F210A              |                 |                                                              |
|            | TCP        | ▼ 0.0 | 0.0.0/0 | 8080         |                  | 8080             |         |                   |             |                    |                 |                                                              |
|            |            |       |         |              |                  |                  |         |                   |             |                    | Add             |                                                              |
|            |            |       |         |              |                  |                  |         |                   |             |                    |                 |                                                              |
|            | Apple      | Can   | aal     |              |                  |                  |         |                   |             |                    |                 |                                                              |
| -          | чрру       | Can   | cei     |              |                  |                  |         |                   |             |                    |                 |                                                              |
|            |            |       |         |              |                  |                  |         |                   |             |                    |                 |                                                              |
|            |            |       |         |              |                  |                  |         |                   |             |                    |                 |                                                              |
|            |            |       |         |              |                  |                  |         |                   |             |                    |                 |                                                              |
|            |            |       |         |              |                  |                  |         |                   |             |                    |                 |                                                              |
|            |            |       |         |              |                  |                  |         |                   |             |                    |                 |                                                              |
|            |            |       |         |              |                  |                  |         |                   |             |                    |                 |                                                              |
|            |            |       |         |              |                  |                  |         |                   |             |                    |                 |                                                              |
|            |            |       |         |              |                  |                  |         |                   |             |                    |                 |                                                              |
|            |            |       |         |              |                  |                  |         |                   |             |                    |                 |                                                              |
|            |            |       |         |              |                  |                  |         |                   |             |                    |                 |                                                              |
|            |            |       |         |              |                  |                  |         |                   |             |                    |                 |                                                              |
|            |            |       |         |              |                  |                  |         |                   |             |                    |                 |                                                              |
|            |            |       |         |              |                  |                  |         |                   |             |                    |                 |                                                              |
|            |            |       |         |              |                  |                  |         |                   |             |                    |                 |                                                              |
| 11:25 🕩    | <b>3</b> I | د 🖸 🕥 | 🗧 🕐 EN  | - מדריך חי   | IR700 🖳          | ריכים            | מז 👔    | בינלאומי   הכן א  | Router -> C | Cellular 🧿 🔻Micros | oft Offic 4 🗕 🦇 | 👃 🖸 🔌 🌽 🖬 📰 🎆                                                |

# <u>הגדרות DMZ</u>

הכנס ל- Firewall / DMZ . הגדר כתובת פנימית של המצלמה ב- DMZ Host. הקש Apply. לא להגדיר Source Adddress Range (מיועד להגדרת טווח של כתובות חיצוניות לא קבועות של ציודים שולחי נתונים כגון בקרים).

> קריאה למצלמה דרך רשת האינטרנט (ללא פורט): הקש כתובת IP חוקית של כרטיס הסימקארד http://xxx.xxx.xxx.xxx.

הכנס ל- System / Admin Access הגדר לנתב ב- HTTP פורט שונה מ- 80. קריאה לנתב דרך רשת האינטרנט: הקש כתובת IP חוקית של כרטיס הסימקארד והפורט http://xxx.xxx.xxx.xxx.aaaa.

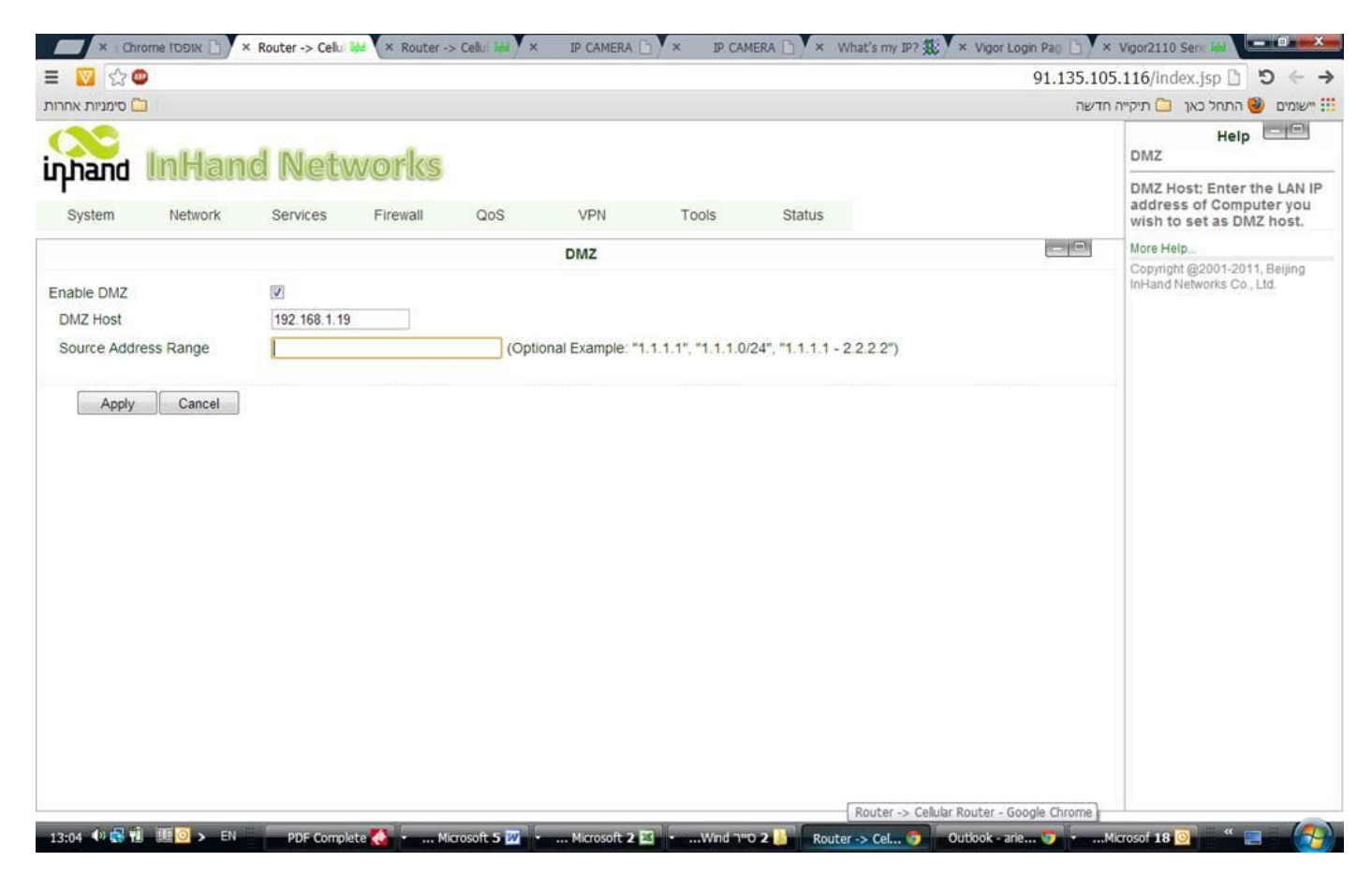

## <u> Reset – אתחול חיצוני להגדרות יצרן</u>

<u>פיזי</u>

ודא שכרטיס הסימקארד אינו מותקן. נתק הנתב מחשמל, לחץ על כפתור האתחול ובו-זמנית חבר הנתב לחשמל. לאחר כ- 10 שנ' תידלק נורית ERROR (אדום), עזוב את כפתור האתחול והמתן לכביית הנורית. לחץ שוב את כפתור האתחול עד שנורית ה- ERROR תהבהב מספר פעמים, אז הנתב מאותחל.

<u>דרך ממשק הפעלה</u> כנס ל- **System/Router Configuration** הקש על Restore default configuration ותן אישור.

7

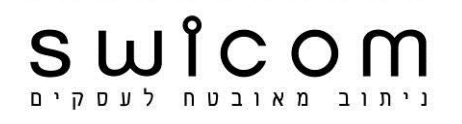

# <u>הודעת SMS לקבלת Status וביצוע SMS הודעת </u>

ב- Services בחר SMS. סמן Enable. ב- Status Query הקלד S, ב- Reboot הקלד R (או כל מילה אחרת באנגלית). הזן למטה את מספר הנייד ממנו תישלח הודעה (ללא רווח). הקש Apply, היכנס ל- System בצע Reboot.

ברר את מס' הטלפון של הסימקארד המותקן בנתב וודא שתומך הודעות SMS. עם שיגור הודעת "S" לנתב תתקבל בחוזר הודעת סטטוס שכוללת מס' סידורי וכתובת IP. עם שיגור הודעת "R" הנתב יבצע Reboot.

| A. B. M.                                                                 |                     |                | × 46.210.98.158 | 🕒 🗸 Hypertext Transfer Proto 🐨 | × Router -> Cellular | Route Ind                                  |
|--------------------------------------------------------------------------|---------------------|----------------|-----------------|--------------------------------|----------------------|--------------------------------------------|
| ○ 🖾 🖾 🛱                                                                  |                     |                |                 |                                | 192.16               | 58.2.1/index.jsp ① ⑤ ← →                   |
| inprand InHand                                                           | l Networks          |                |                 |                                |                      | Help Help                                  |
| System Network                                                           | Services Firewall Q | DS VPN T       | ools Status     |                                |                      | More Help<br>Copyright @2001-2017, Beijing |
|                                                                          |                     | SMS            |                 |                                |                      | InHand Networks Co., Ltd.                  |
| Enable<br>Status Query<br>Reboot<br>SMS Access Control<br>Default Policy | ✓ (English Accept ▼ | Only)<br>Only) |                 |                                |                      |                                            |
| Phone Number                                                             |                     | Action         | Description     |                                |                      |                                            |
|                                                                          |                     | Accept         | •               |                                |                      |                                            |
| -                                                                        |                     |                |                 |                                | Add                  |                                            |
| Apply Cancel                                                             |                     |                |                 |                                |                      |                                            |
| 13:03<br>18/09/2017 🕩 📶 🛱 🏴 🔺                                            | . 🕐 EN              | W              | 🛵 📀 👳           | K S 🥂 (                        |                      | 🤌 🚞 💽 🚳                                    |

# <u>ביצוע Reboot כאשר אין מענה מפינג אוטומטי</u>

תופעה של הרדמות ערוץ התקשורת מול שרת הספק עשוי להתרחש לאחר פרק זמן של אי פעילות מולו. בכדי למנוע התופעה יש לבצע פינג אוטומטי.

> כנס אל Network/Dialup פתח Advanced Option הזן ב- ICMP Detection Server את הכתובת <u>www.google.com</u>. בשורה הבאה הגדר אינטרוול. הקש Apply, היכנס ל- System בצע Reboot.

#### בקובץ הלוג תתקבל השורה הבאה:

info Sep 18 21:14:38 ip-up[5816] start netwatcher for wan1 (detecting www.google.com)...

# במידה והיעד לא יהיה נגיש הנתב יבצע Reboot.

|                            | - Notworks                                       | 192.100 | Help Help                                                                       |  |
|----------------------------|--------------------------------------------------|---------|---------------------------------------------------------------------------------|--|
| ynand uumanu               | a metworks                                       |         | Enable: Use Dialup or not.                                                      |  |
| System Network             | Services Firewall QoS VPN Tools Status           |         | Shared Connection: Allow                                                        |  |
|                            | Diaturo                                          |         | devices to access internet according router.                                    |  |
| Show Advanced Options      | 2                                                |         | Network Provider(ISP):                                                          |  |
| Initial Commands           |                                                  |         | Select mobile network. If                                                       |  |
| PIN Code                   |                                                  |         | contained in this list, please                                                  |  |
| Dial Timeout               | 120 Seconds                                      |         | choose 'Custom' to enter<br>Network Type,APN,Access<br>Number,Username,Passwork |  |
| MTU                        | 1500                                             |         |                                                                                 |  |
| MRU                        | 1500                                             |         | Provider.                                                                       |  |
| TX Queue Length            | 64                                               |         | More Help                                                                       |  |
| Authentication Type        | Auto T                                           |         | Copyright @2001-2015, Beijing<br>InHand Networks Co., Ltd.                      |  |
| Enable IP head compression |                                                  |         |                                                                                 |  |
| Use default asyncmap       |                                                  |         |                                                                                 |  |
| Use Peer DNS               |                                                  |         |                                                                                 |  |
| Link Detection Interval    | 55 Seconds(0: disable)                           |         |                                                                                 |  |
| Link Detection Max Retries | 3                                                |         |                                                                                 |  |
| Debug                      |                                                  |         |                                                                                 |  |
| Expert Options             | nomppe nomppc nodeflate nobsdcomp novj novjccomp |         |                                                                                 |  |
| ICMP Detection Server      | www.google.com                                   |         |                                                                                 |  |
| ICMP Detection Interval    | 30 Seconds                                       |         |                                                                                 |  |
| ICMP Detection Timeout     | 20 Seconds                                       |         |                                                                                 |  |
| ICMP Detection Retries     | 5                                                |         |                                                                                 |  |
| Apply Cancel               |                                                  |         |                                                                                 |  |